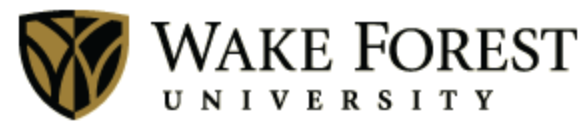

Human Resources

# Online Tuition Concession

June 1, 2014 Human Resources Wake Forest University

# Table of Contents

| Accessing the Online Form                            | 3  |
|------------------------------------------------------|----|
| Completing the Form for a Dependent Child            | 4  |
| Completing the Form for a Spouse or Domestic Partner | 9  |
| Tracking an Online Request                           | 11 |
| Contact Information and Resources                    | 12 |

# **Accessing the Online Form**

#### Step 1

Log into <u>WIN</u> by opening your web browser and typing **win.wfu.edu** into the address bar. Enter your Wake Forest user name and password, and click **log in**.

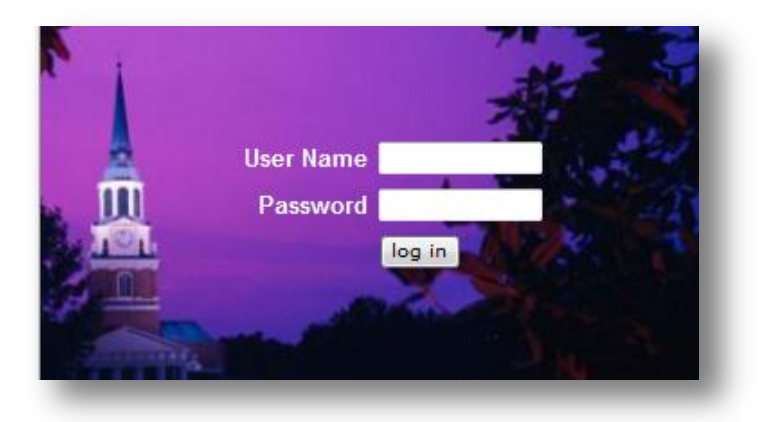

#### Step 2

Click the WF@Work link.

|              |                 | Search for:        |         | in:       | Forms & Docu | ments Library | - Search  |
|--------------|-----------------|--------------------|---------|-----------|--------------|---------------|-----------|
| <u>Today</u> | <u>Personal</u> | <u>InfoCentral</u> | WF@Work | <u>Vi</u> | rtualCampus  | Directories   | WIN Tools |

#### Step 3

Under the **Benefits and Deductions** header, click the **Tuition Concession** link.

#### **Benefits and Deductions**

- 2014-2015 Annual Benefits Enrollment Form
- 2014-2015 Reynolda House Benefits Guidebook
- 2014-2015 Wake Forest University Benefits Guidebook
- Benefits Statement
- Taxes and Miscellaneous Deductions

<u>Tuition Concession</u>

# **Completing the Form for a Dependent Child**

## Step 1

To submit a tuition concession request, click **Request New Concession**.

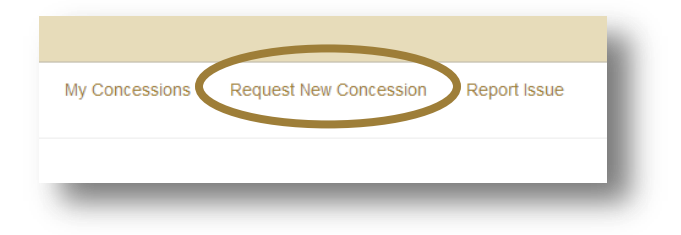

#### Step 2

If you see your dependent listed, click his or her name. You may proceed to Step 3.

If you do not see your dependent listed, click the **Create Student** button. Enter the first name, middle name, last name, relationship to you, date of birth, and student ID number. Click **Save**.

| -irst Name        |                 |             |  |
|-------------------|-----------------|-------------|--|
| Viddle Name       |                 |             |  |
| _ast Name         |                 |             |  |
| How is the abov   | ve person rela  | ted to you? |  |
| Date of Birth (re | equired for De  | ependents)  |  |
| MM/DD/YYYY        | 1               |             |  |
| Primary Univers   | sity Student Id |             |  |
|                   |                 |             |  |

#### Step 3

Answer the following question by clicking **Yes** or **No.** 

| Will you, your spouse or partner, or your former spouse be able to claim this student as a dependent on a federal income tax return for the year in which the tuition benefit is provided? |
|----------------------------------------------------------------------------------------------------|
| Yes No                                                                                                    |
|                                                                                                    |

#### Step 4 (A)

If you answered **Yes** in Step 3, read the following statement and click **I have read the above statement**.

| I understand that the tuition concession benefit will be taxable to me, if any of the below conditions apply:                                                                                                    |
|----------------------------------------------------------------------------------------------------|
| <ul> <li>If my child does not qualify as a tax dependent. Use this IRS process to determine whether your child will qualify as a tax dependent.</li> <li>If the tuition benefit is for a same-sex domestic partner or a same sex domestic partner's child.</li> <li>If the tuition benefit is for graduate level coursework at Wake Forest University for a spouse or same-sex domestic partner.</li> <li>If you are employed by Reynolda House.</li> </ul> |
| I have read the above statement Back                                                                                                    |

## Step 4 (B)

If you answered **No**, provide your response in the field and click **Submit**.

| Describe your financial responsibility a<br>consider him/her a "dependent" for the<br>as an IRS tax dependent, then any am | and support for your child in the last two years, and indicate why you<br>e purpose of the tuition concession benefit. If your child does not qualify<br>nount remitted for your tuition concession benefit will be reported as |
|----------------------------------------------------------------------------------------------------|----------------------------------------------------------------------------------------------------|
| taxable income to you.                                                                                                    |                                                                                                    |
|                                                                                                    |                                                                                                    |
|                                                                                                    |                                                                                                    |
|                                                                                                    | li li                                                                                                    |
|                                                                                                    |                                                                                                    |
| Submit Back                                                                                                    |                                                                                                    |
|                                                                                                    |                                                                                                    |

#### Step 5

Click the select Wake Forest University, choose from your previous institutions, or search the database.

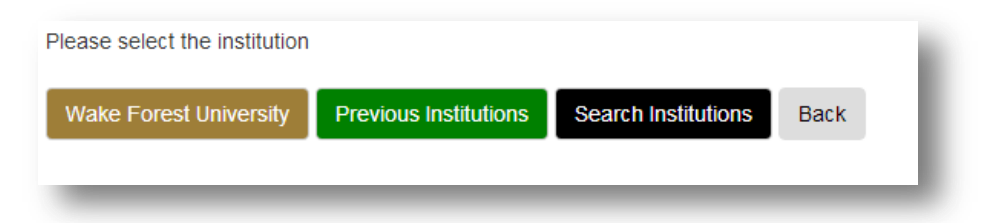

If you clicked **Search Institutions**, you may enter the name, city, and/or state. Click **Search**.

| ake Forest University | Previous Institutions | Search Institutions Back |       |  |
|-----------------------|-----------------------|--------------------------|-------|--|
| iversity Name         |                       | City                     | State |  |
| University Name       |                       | City                     | St    |  |

If you cannot find the institution, you may create a new one by entering the name and clicking **Create New Institution**.

| Name | Create New Institution |
|------|------------------------|
|      |                        |

#### Step 6

After you have selected the institution (Wake Forest University or another institution), you will need to:

- Specify the Student ID number. (*If the primary ID number displayed is correct, click the number. If it is incorrect, enter the correct number in the Student ID box.*)
- Select the appropriate term or semester. If applicable, click the box beside Study Abroad box.
- Enter the year.
- Select the enrollment status.
- Click **Continue**.

| Institution       |                                  |
|-------------------|----------------------------------|
| Test University   |                                  |
| Student Id        |                                  |
| Student Id        | Primary Id: 01010101             |
| Term              |                                  |
| ,                 | <ul> <li>Study Abroad</li> </ul> |
| Year              |                                  |
| Enrollment Status |                                  |
|                   |                                  |
| Continue Back     |                                  |
| _                 |                                  |
|                   |                                  |

#### Step 7

Select the method of payment.

| Send payment to the institution       |  |
|---------------------------------------|--|
| Send payment to me via direct deposit |  |
|                                       |  |
|                                       |  |
| Back                                  |  |
|                                       |  |

#### **Step 8 (A)**

If you selected the **Send payment to the institution** option, upload an itemized bill by:

- Scanning the document
- Clicking the **Choose file** button
- Locating the scanned document on your computer
- Clicking the **Open** button

Enter the institution address (listed on the itemized bill).

#### Click Continue.

| order to process y                                   | ur request, an itemized bill (with tuition and fees) is required. Attach this below. |
|------------------------------------------------------|--------------------------------------------------------------------------------------|
| ttach Documen                                        | ation                                                                                |
| Choose File No file                                  | chosen                                                                               |
|                                                      |                                                                                      |
| stitution Addre                                      | s                                                                                    |
| stitution Addre                                      | 15                                                                                   |
| stitution Addree<br>Address Line 1<br>Address Line 2 | JS                                                                                   |

#### **Step 8 (B)**

If you selected the **Send payment to me via direct deposit** option, an itemized bill, along with documentation that the bill was paid by:

- Scanning both files as one attachment
- Clicking the **Choose File** button
- Locating the scanned document on your computer
- Clicking Open

#### Click Continue.

#### Step 9

Verify that the information on the screen is accurate.

| ame        | Jane A. Doe            |  |
|------------|------------------------|--|
| erm        | Fall                   |  |
| ear        | 2014                   |  |
| udy Abroad | No                     |  |
| nroliment  | Undergrad              |  |
| stitution  | Wake Forest University |  |
|            |                        |  |

If correct, click **Certify and Submit**.

If incorrect, click **Back**, and correct the information.

# Step 10

Ensure that you see a confirmation that your record has been successfully created.

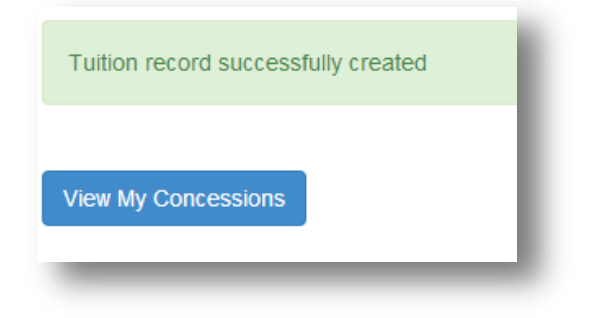

# Completing the Form for a Spouse or Domestic Partner

#### Step 1

To submit a tuition concession request, click **Request New Concession**.

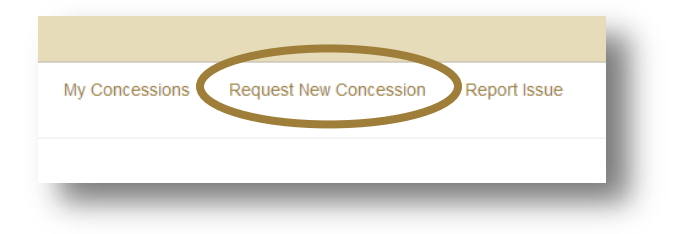

#### Step 2

If you see your spouse or domestic partner listed, click his or her name. Proceed to Step 3.

If you do not see your spouse or partner listed, click **Create Student**. Enter the first name, middle name, last name, relationship to you, date of birth, and student ID number. Click **Save**.

| First Name      |                      |        |  |
|-----------------|----------------------|--------|--|
| Middle Name     |                      |        |  |
| Last Name       |                      |        |  |
| How is the abo  | ove person related t | o you? |  |
| Date of Birth ( | required for Depend  | lents) |  |
| MM/DD/YYY       | Y                    |        |  |
| Primary Unive   | rsity Student Id     |        |  |
| Student Id      |                      |        |  |
|                 |                      |        |  |

#### Step 3

Complete the following information:

- Specify the Student ID number. (*If the primary ID displayed is correct, click the number*. *If it is incorrect, enter the correct number in the Student ID box.*)
- Select the appropriate term or semester. If applicable, click the box beside Study Abroad.
- Enter the year.
- Select the enrollment status.
- Indicate the additional enrollment information that applies for that semester.
- Click **Continue**.

| Institution                                                                                                    |                                                    |                                                                              |                                                                                                    |                                                                               |
|----------------------------------------------------------------------------------------------------|----------------------------------------------------|------------------------------------------------------------------------------|----------------------------------------------------------------------------------------------------|-------------------------------------------------------------------------------|
| Wake Forest University                                                                                              |                                                    |                                                                              |                                                                                                    |                                                                               |
| Student Id                                                                                                    |                                                    |                                                                              |                                                                                                    |                                                                               |
| Student Id                                                                                                    | Primary Id: 14                                     | 141414                                                                       |                                                                                                    |                                                                               |
| Term                                                                                                    |                                                    |                                                                              |                                                                                                    |                                                                               |
| •                                                                                                    | Study Ab                                           | proad                                                                        |                                                                                                    |                                                                               |
| Year                                                                                                    |                                                    |                                                                              |                                                                                                    |                                                                               |
| Enrollment Status                                                                                                   |                                                    |                                                                              |                                                                                                    |                                                                               |
| Additional enrollment informa                                                                                       | •<br>ation:                                        | Full-time                                                                    | Part-time O                                                                                                    | Auditing                                                                      |
| Note: Tuition Concession for education<br>regardless of whether the education<br>spouse or same-sex domestic partne | n at the undergradua<br>is undergraduate or g<br>r | te level is tax free for a spouse; ho<br>graduate level. If a spouse or same | owever, graduate level is taxable income to the employee. The fuilion concession am<br>e-sex domestic partner is or becomes employed at Wake Forest University in a benef | ount for a same-sex domestic part<br>it eligible position, they are not eligi |
| Continue                                                                                                    |                                                    |                                                                              |                                                                                                    |                                                                               |
|                                                                                                    |                                                    |                                                                              |                                                                                                    |                                                                               |

## Step 4

Verify that the information on the screen is accurate.

| simaton, piedoe ellek are | Buck button.           |  |
|---------------------------|------------------------|--|
| Name                      | John Doe               |  |
| Term                      | Fall                   |  |
| Year                      | 2014                   |  |
| Study Abroad              | No                     |  |
| Enroliment                | Graduate : Part-time   |  |
| Institution               | Wake Forest University |  |
| Certify and Submit Ba     | ск                     |  |

If correct, click **Certify and Submit**.

If incorrect, click **Back**, and correct the information.

## Step 5

Ensure that you see a confirmation that your record has been successfully created.

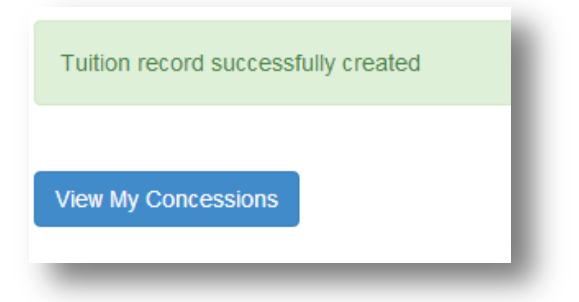

# **Tracking an Online Request**

# Step 1

Log into <u>WIN</u> and access the online Tuition Concession tool by following steps 1 - 3 on page 3 of this guide.

## Step 2

Click My Concessions.

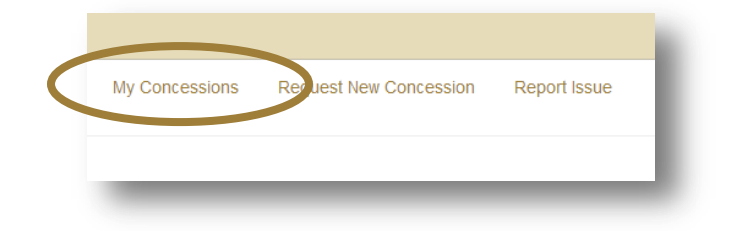

## Step 3

Click the student's name.

| Name      |      |  |
|-----------|------|--|
| Doe, Jr., | John |  |

## Step 4

The status is displayed in the **Status** column. Hover over the text for a short description.

| Academic Year     Term     Institution     Count     Amount     Requested     Status       2014/2015     Fall     Wake Forest University     Image: Count of the state of the state of t | Tuition Records         |                  |                        |       |        |            |        |
|----------------------------------------------------------------------------------------------------|-------------------------|------------------|------------------------|-------|--------|------------|--------|
| 2014/2015     Fall     Wake Forest University     05/22/2014     HR       New Concession for John     Edit Student Information                                                                                                    | Academic Year           | Term             | Institution            | Count | Amount | Requested  | Status |
| New Concession for John Edit Student Information                                                                                                    | 2014/2015               | Fall             | Wake Forest University |       |        | 05/22/2014 | HR     |
|                                                                                                    | New Concession for John | Edit Student Int | ormation               |       |        |            |        |

# **Contact Information and Resources**

AskHR (<u>AskHR@wfu.edu</u> or 336.758.4700): Questions about eligibility or a request you have submitted.

Human Resources website: Detailed <u>tuition concession information</u> and <u>policies</u>.